November 2024–Swisscom.Kaufhaus@swisscom.com

C1 – Public

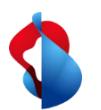

Bitte prüfen Sie vor der ersten Rechnungsstellung, ob Sie die RemittanceID (Überweisungs-ID) der Swisscom richtig eingestellt haben.

Die Anleitung dazu finden Sie <u>hier</u>.

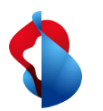

Auf den folgenden Seiten finden Sie Hinweise, wie Sie Service- oder Materialbestellungen verrechnen können.

Inhaltsverzeichnis:

| S. 4  | 1) Rechnungsarten & Besonderheiten                            |
|-------|---------------------------------------------------------------|
| S. 5  | 2) Bestellbearbeitung                                         |
|       | 2.1) E-Mail Notifikation                                      |
|       | 2.2) Einstieg über Workbench                                  |
|       | 2.3) Übersicht Bestellauftrag                                 |
|       | 2.4) Materialbestellungen: Bestell- und Versandbestätigung    |
| S. 10 | 3) Rechnung erstellen                                         |
|       | 3.1) Rechnungskopf bearbeiten                                 |
|       | 3.2) Anlage hinzufügen                                        |
|       | 3.3a) Positionen bearbeiten (Service- und Limit-Bestellungen) |
|       | 3.3b) Positionen bearbeiten (Materialbestellungen)            |
|       | 3.4) Rundungsdifferenzen hinzufügen                           |
|       | 3.5) Rechnung einreichen                                      |
| S. 23 | 4) Rechnungsstatus                                            |
|       | 4.1) Rechnungsstatus                                          |
|       | 4.2) Zurückgewiesene Rechnungen                               |
| 5.27  | 5) Gutschriften                                               |
| S. 31 | 6) Support                                                    |

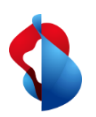

1) Rechnungsarten & Besonderheiten

Grundsätzlich werden die Rechnungen auf SAP Ariba gleich bearbeitet, mit einigen Besonderheiten zu den verschiedenen Rechnungsarten:

| Ma | terial | bestel | lun | g |
|----|--------|--------|-----|---|
|    |        |        |     | • |

- Erfordert eine Bestellbestätigung und eine Versandbenachrichtigung
- Rechnungen können bis zum Erreichen der bestellten Menge eingereicht werden.

#### Servicebestellung

- Das Leistungserfassungsblatt wird automatisch bei der Rechnungsstellung erstellt
- Rechnungen können bis zum Erreichen der Kostenschätzung gestellt werden.

#### Limit-Bestellung

- Rechnungen können bis zum Erreichen der Kostenschätzung gestellt werden.
- Rechnungen können ab Beginn der Leistung gestellt werden.

Beachten Sie auf den folgenden Seiten, ob die Schritte Material- oder Servicebestellungen betreffen.

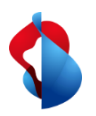

### 2.1) Bestellbearbeitung: E-Mail Notifikation

Nach Bestelleingang erhalten Sie eine E-Mail Notifikation von SAP Ariba. Klicken Sie auf **Anzeigen**, um die Bestellung auf Ariba zu öffnen.

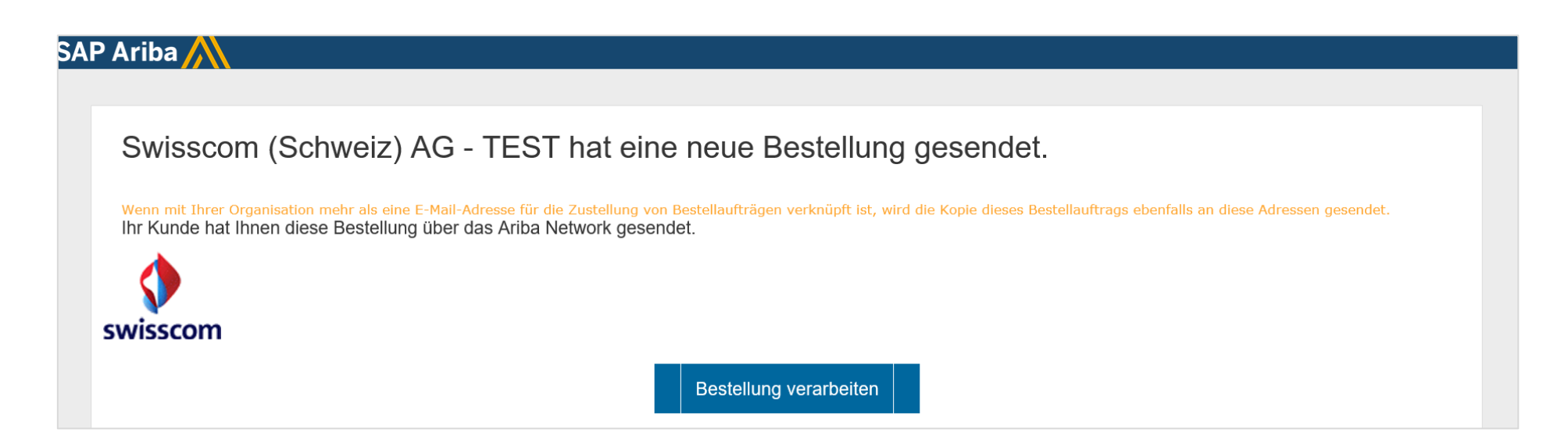

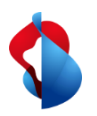

2.1) Bestellbearbeitung: Einstieg über Workbench

Sie können die Bestellung auch direkt auf SAP Ariba öffnen über **Workbench** > **Bestellungen** > auf die entsprechende **Bestellnummer** klicken.

| Startseite Workbench Bes                                   | stellungen ~ Erfüllung ~ Re           | chnungen ~ Zahlungen ~                 | Kataloge Berichte ~                             |                                             |              |
|------------------------------------------------------------|---------------------------------------|----------------------------------------|-------------------------------------------------|---------------------------------------------|--------------|
| Workbench                                                  |                                       |                                        |                                                 |                                             |              |
| O<br>Neue Bestellungen<br>Last 31 days<br>Bestellungen (9) | 9<br>Bestellungen<br>Filter speichern | O<br>Neue Bestellungen<br>Last 31 days | O<br>Leistungserfassungsblätter<br>Last 31 days | O<br>Geänderte Bestellungen<br>Last 31 days |              |
| > Filter bearbeiten   Filter Bestellnummer                 | Speichern   Letzte 365 Tage<br>Kunde  |                                        | Betrag Datum                                    | ↓                                           | Bestellstatu |
| 4700054874                                                 | Swisscom (Schweiz)                    | AG - TEST                              | 555,00 CHF 01.10.2                              | 2021                                        | Geändert     |

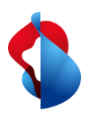

2.2) Bestellbearbeitung: Übersicht Bestellauftrag

In der Bestellübersicht können Sie gewünschte Dokumente erstellen und Informationen zu der Bestellung einsehen.

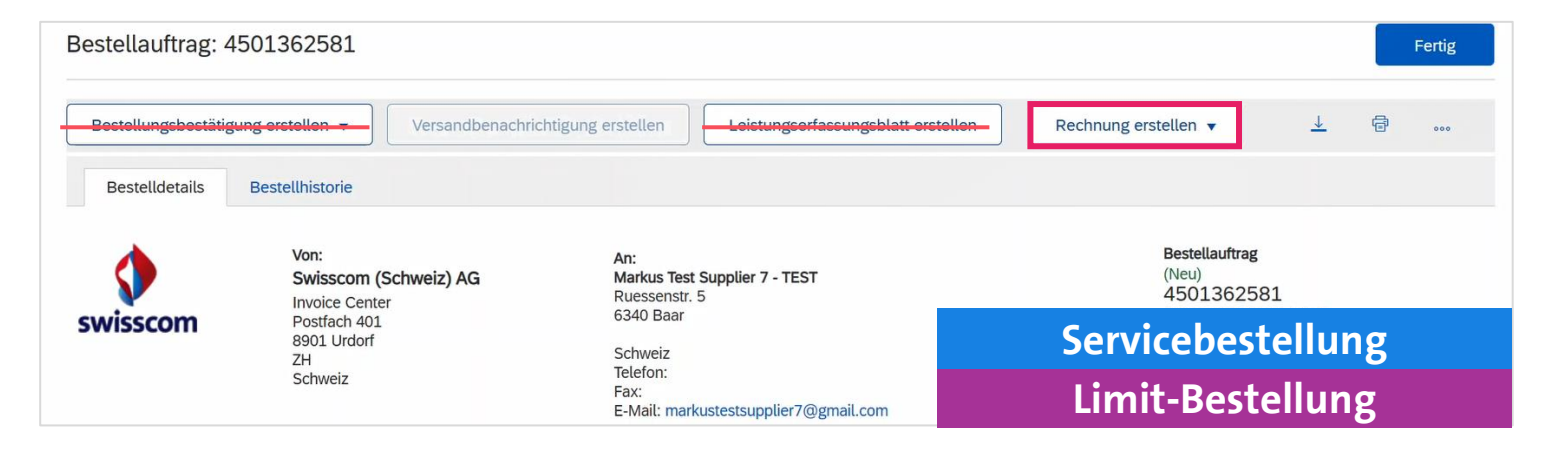

#### Service- und Limit-Bestellungen:

- KEINE Bestellbestätigung und KEIN Leistungserfassungsblatt erstellen
- Direkt die **Rechnung erstellen** (ab Seite 10)

| estellauftrag: 470001        | 5347                                                         |                                                                     |                    |
|------------------------------|--------------------------------------------------------------|---------------------------------------------------------------------|--------------------|
| Bestellungsbestätigung erste | llen 🔻                                                       | Rechnung erstellen 🔻                                                |                    |
| Bestelldetails Bestel        | historie                                                     |                                                                     |                    |
| wisscom                      | Von:<br>Swisscom (Schweiz) AG<br>Postfach 401<br>8901 Urdorf | An:<br>Markus_Test_Supplier_3 - TEST<br>Bern Strasse 1<br>2000 Bern |                    |
|                              | Schweiz<br>Telefon:<br>Fax:                                  | Schweiz<br>Telefon: +1 2921731<br>Fax:<br>E-Mail: noreplyariba      | Materialbestellung |

#### Materialbestellungen:

- Zwingend eine **Bestellbestätigung** und eine **Versandbenachrichtigung** erstellen (siehe folgende Seiten)

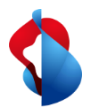

2.3) Bestellbearbeitung: Materialbestellungen

Klicken Sie auf **Bestellbestätigung erstellen > Gesamte Bestellung bestätigen** oder **Position aktualisieren** (bei Teillieferungen).

| Bestellauftrag: 4700015348                                |                                   |                      |
|-----------------------------------------------------------|-----------------------------------|----------------------|
| Bestellungsbestätigung erstellen 👻                        | Versandbenachrichtigung erstellen | Rechnung erstellen 🔻 |
| Gesamte Bestellung bestätigen<br>Positionen aktualisieren |                                   |                      |
| Gesamte Bestellung zurückweisen                           |                                   |                      |

Tragen Sie die **Bestätigungsnummer** und das **voraussichtliche Versand- und Lieferdatum** ein.

| 1 Artikelstatus aktualisieren | <ul> <li>Kopfzeile der Bestellungsbest</li> </ul>                                    | ätigung                                                   |                                      |  |
|-------------------------------|--------------------------------------------------------------------------------------|-----------------------------------------------------------|--------------------------------------|--|
| 2 Bestätigung überprüfen      | Bestätigungsnr.:<br>Zugehörige Bestellauftragsnr.:<br>Kunde:<br>Lieferantenreferenz: | 12345654321<br>4700015348<br>Swisscom (Schweiz) AG - TEST |                                      |  |
|                               | Versand- und Steuerinformationen                                                     | Versand- und Steuerinformati                              | onen auf der Positionsebene eingeben |  |
|                               | Voraussichtliches Versanddatum:                                                      | 3. Nov. 2020                                              | Voraussichtliche Versandkosten:      |  |
|                               | Voraussichtliches Lieferdatum:                                                       | 5. Nov. 2020                                              | Voraussichtliche Steuern:            |  |

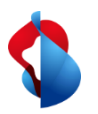

2.3) Bestellbearbeitung: Materialbestellungen

Wählen Sie die Positionen an, welche geliefert werden und tragen Sie die bestätigte Menge ein. Unter deren Details können Sie Liefertermine anpassen.

| Positione    | n                                                                 |                 |               |      | Test Item pos 1                  | 17108-3                         | no car       |
|--------------|-------------------------------------------------------------------|-----------------|---------------|------|----------------------------------|---------------------------------|--------------|
| Positionsnr. | Teilenr. / Beschreibung                                           | Menge (Einheit) | Benötigt am   |      | Neuer Restellstatus: 1 Restätigt |                                 |              |
| 10           |                                                                   | 1.000 (PC) (i)  | 6. Nov. 2020  |      | Neder Destensions, 1 Destaugt    |                                 |              |
|              | Test Item pos 1<br>Aktueller Bestellstatus                        |                 |               |      |                                  | Voraussichtliches Versanddatum: | 5. Nov. 2020 |
|              | 1,000 Nicht bestätigt Bestätigen:     1 Nachbestellung:           | Zurückweisen:   | Det           | ails |                                  | Voraussichtliches Lieferdatum:* | 7. Nov. 2020 |
| 20           | Test Item pos 2                                                   | 1.000 (PC) (i)  | 15. Nov. 2020 |      |                                  |                                 |              |
|              | Aktueller Bestellstatus <ul> <li>1.000 Nicht bestätigt</li> </ul> |                 |               |      |                                  |                                 |              |
|              | Bestätigen: 1 Nachbestellung:                                     | Zurückweisen:   | Det           | ails |                                  |                                 |              |

Reichen Sie die Bestellbestätigung ein.

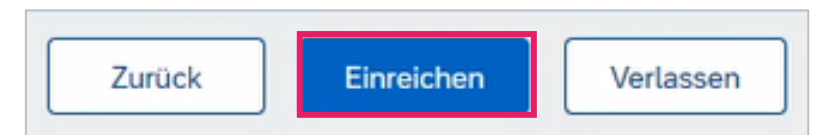

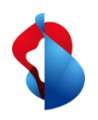

## **Rechnungsstellung auf SAP Ariba** 3) Rechnung erstellen

Klicken Sie auf Rechnung erstellen > Standardrechnung

Sie können mehrere Teilbeträge einer Bestellung verrechnen, bis der angegebene Betrag erreicht ist. **Wichtig: Bei** Servicebestellungen mit mehreren Positionen muss pro Position eine Rechnung gestellt werden.

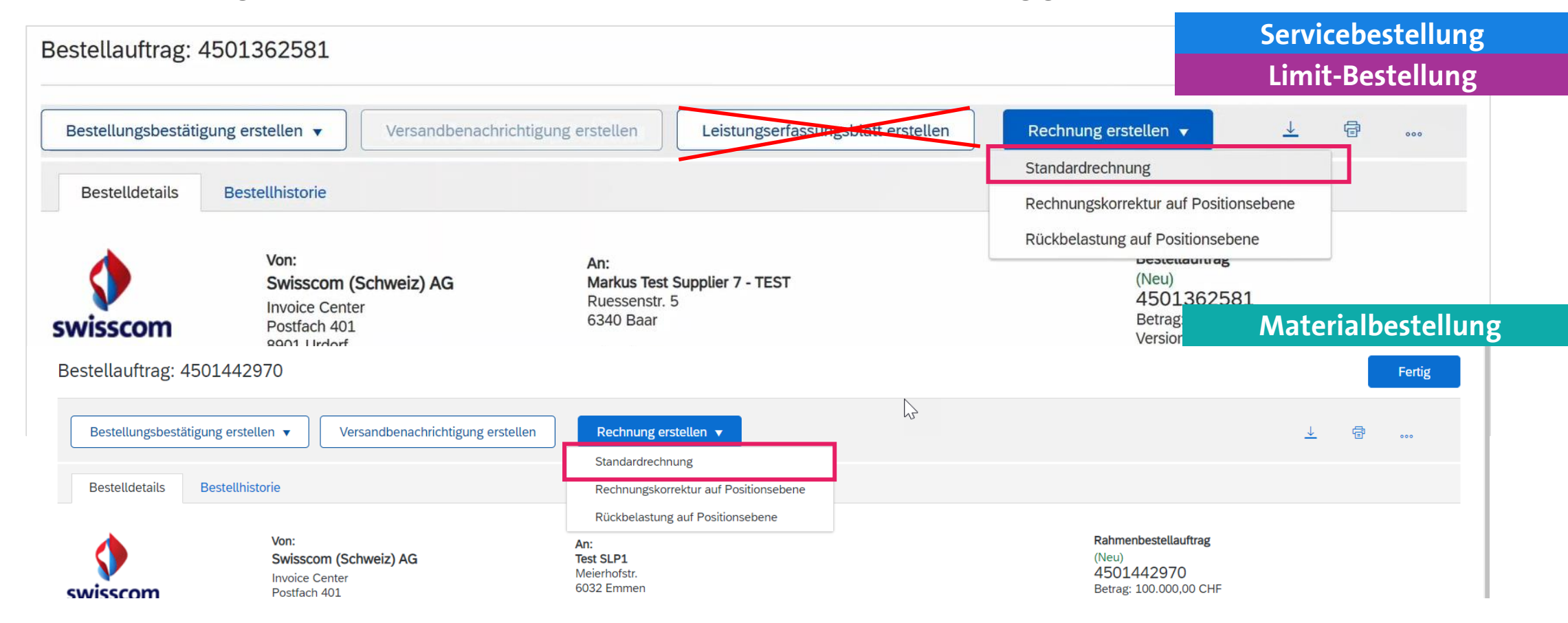

10

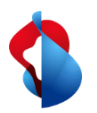

3.1) Rechnung erstellen: Rechnungskopf bearbeiten

Servicebestellung

**Limit-Bestellung** 

Geben Sie in der Übersicht die **Rechnungsnummer** (alphanumerisch!) und das **Rechnungsdatum** ein. Bei **Service- und Limit-Bestellungen** müssen Sie unter "Zusätzliche Felder" das **Service Start- und Enddatum** angeben.

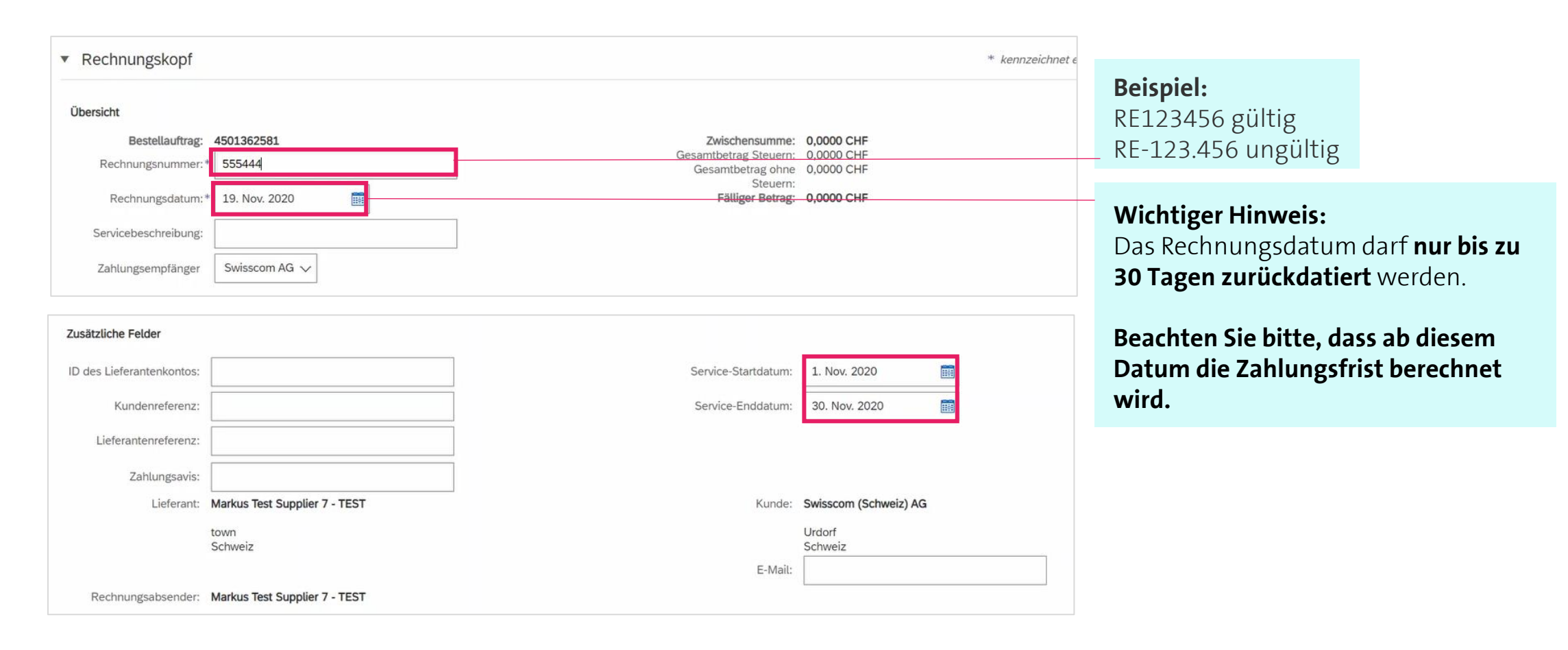

11

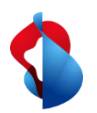

3.1) Rechnung erstellen: Rechnungskopf bearbeiten

Servicebestellung

**Limit-Bestellung** 

Wenn Ihre Rechnung einen Einzahlungsschein beinhaltet, geben Sie unter "Umsatzsteuernummer des Lieferanten" die **ESR Participant Number** (ESR TN= Ihre Konto-Nr.) und **ESR Reference Number** (ESR=Referenz) ein. Das gleiche gilt für Einzahlungsscheine mit QR-IBAN.

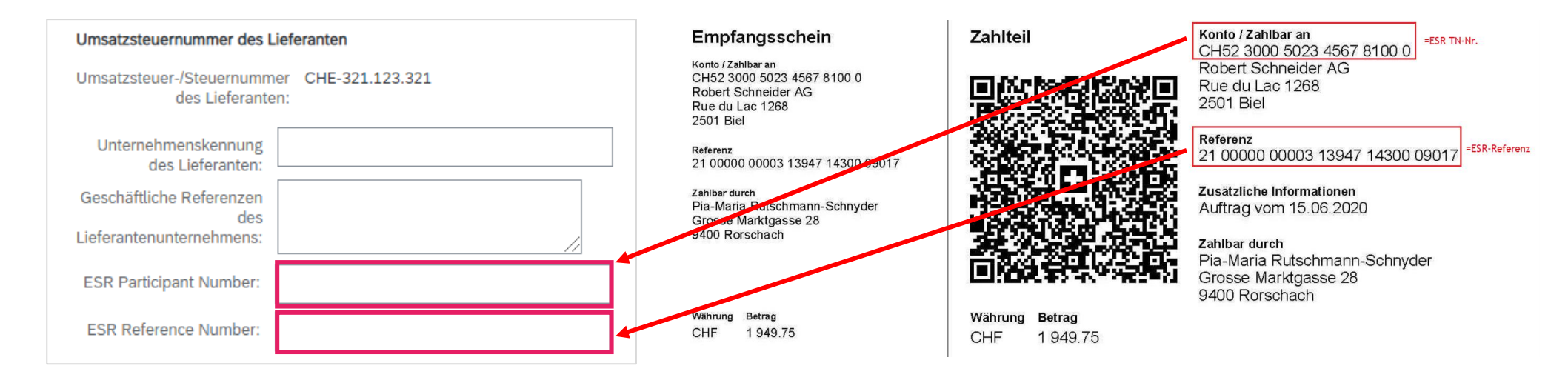

Werden keine Informationen eingetragen, geht die Zahlung automatisch an die bei uns im System registrierte Zahlungsverbindung ihrerseits.

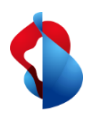

3.2) Rechnung erstellen: Anlage hinzufügen

Limit-Bestellung

#### Die Originalrechnung muss als PDF hinzugefügt werden.

Öffnen Sie das Dropdown-Menü **In Rechnungskopf aufnehmen**, klicken Sie auf **Anlage > Durchsuchen > Anlage hinzufügen**.

|   |                                          | Anlagen                                                        |
|---|------------------------------------------|----------------------------------------------------------------|
|   | In Rechnungskopf aufnehmen 🔻             | Die Gesamtgröße aller Anlagen darf 100 MB nicht überschreiten. |
|   | Versandkosten                            |                                                                |
| P | Versandsteuer                            | Datei auswählen Scan vom26 PM.pdf Anlage hinzufügen            |
|   | Versanddokumente                         |                                                                |
|   | Abwicklungsdetails                       |                                                                |
|   | Rabatt                                   |                                                                |
| Ļ | Ermäßigung                               |                                                                |
|   | Kosten                                   |                                                                |
|   | Zahlungsbedingung                        |                                                                |
|   | Zusätzliche Referenzdokumente und -daten |                                                                |
|   | Anmerkung                                |                                                                |
| Γ | Anlage                                   |                                                                |

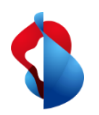

3.3a) Rechnung erstellen: Positionen bearbeiten

Services müssen als Position erfasst werden. Klicken Sie innerhalb der Positionen auf "**Hinzufügen/Aktualisieren**" > "**Allgemeinen Service hinzufügen**".

| Positione       | n                                |           |                              |          |                     |       |               |      |                                         |
|-----------------|----------------------------------|-----------|------------------------------|----------|---------------------|-------|---------------|------|-----------------------------------------|
| Positionsoption | nen einfügen<br>Steuerkategorie: |           | Ra                           | abatt    |                     |       |               |      | In eingeschlossene Positionen aufnehmen |
|                 | Nr. Nr. Einschließen             | Art       | Teilenr. Besc                | hreibung | Teilenr. des Kunden | Menge | Mengeneinheit | Unit | Preis pro Mengeneinheit Zwischensumme   |
| 1               |                                  | Not       | TEST_Servicerechnung_Zeile   |          |                     |       |               |      | Hinzufügen/Aktualisieren 🔻              |
|                 |                                  | Available | 1                            |          |                     |       |               |      | Allgemeinen Service hinzufügen          |
| 2               |                                  | Not       | Test_Servicerechnung_Zeile_2 |          |                     |       |               |      | Personaldienstleistung hinzufügen       |
|                 |                                  | Available |                              |          |                     |       |               |      | Material hinzufügen                     |
| L Posi          | itionsaktionen 🔻                 |           |                              |          |                     |       |               |      |                                         |

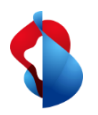

3.3a) Rechnung erstellen: Positionen bearbeiten

Geben Sie die **Beschreibung**, die **Menge "1"**, die **Unit "EA"** (für "each" = Stück), den **Nettopreis** und nochmals das **Service Start- und Enddatum** ein. Die Zwischensumme wird danach automatisch berechnet.

| •            | 1      |            |              |         | Not Available              | TEST_Servicerechnung_Zeile 1 |                     |                    |               |                         |               |
|--------------|--------|------------|--------------|---------|----------------------------|------------------------------|---------------------|--------------------|---------------|-------------------------|---------------|
|              |        | Nr.        | Einschließen | Art     | Teilenr.                   | Beschreibung                 | Teilenr. des Kunden | Menge              | Unit          | Preis pro Mengeneinheit | Zwischensumme |
| $\checkmark$ |        | 1          | ۲            | SERVICE |                            | Service Teil 1               |                     | 1                  | EA            | 1.000,0000 CF           | 1.000,0000 CH |
|              | Leistu | ungszeitra | um           | Service | -Startdatum:* 1. Nov. 2020 | Ē                            |                     | Service-Enddatum:* | 30. Nov. 2020 | Ē                       |               |
|              | Steue  | r          |              |         |                            |                              |                     |                    |               |                         |               |
|              | 2      |            |              |         | Not Available              | Test_Servicerechnung_Zeile_2 |                     |                    |               |                         |               |

#### Wichtiger Hinweis:

Bei Erfassung der Beträge und MWSt. müssen die Dezimalstellen je nach Browser mit . (Punkt) oder , (Komma) getrennt werden. Zwischensumme nach Erfassung der MwSt. prüfen.

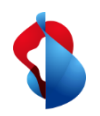

3.3a) Rechnung erstellen: Positionen bearbeiten

Limit-Bestellung

Bei Limit-Bestellungen müssen Sie nur den zu verrechnenden Betrag (**Preis pro Mengeneinheit**) und das **Datum des** Lieferscheins angeben.

| Posi         | tionen          |              |                        |                     |                             |                          |                                       |               |          | 2 Positionen 1 Eingeschlossen 0 E | Bereits vollständig in Rechnung gestellt |
|--------------|-----------------|--------------|------------------------|---------------------|-----------------------------|--------------------------|---------------------------------------|---------------|----------|-----------------------------------|------------------------------------------|
|              | Nr.             | Einschließen | Art                    | Teilenr.            | Beschreibung                |                          | Teilenr. des Kunden                   | Menge         | Unit     | Preis pro Mengeneinh              | ei Zwischensumme                         |
| $\checkmark$ | 10              |              | MATERIAL               |                     | Arval TEST Limitposition Ve | errechnung KST           |                                       | 1             | LE (i)   | 10000                             | 490.000,00 CHF                           |
|              | Preisfestsetzur | ngsdetails   |                        |                     | Mengene                     | inheit für Preis: LE (i) | Menge der<br>Mengeneinheit für Preis: | 1             |          |                                   |                                          |
|              |                 |              | Umwandlung der         | 1                   |                             |                          | Beschreibung:                         |               |          |                                   |                                          |
|              |                 |              | Mengeneinheit:         |                     |                             |                          |                                       |               |          |                                   |                                          |
|              | Steuer          |              |                        |                     |                             |                          |                                       |               |          |                                   |                                          |
|              |                 |              | Versendet von:         | Claro-Pizzo 2500 pl | us                          |                          | Lieferanschrift:                      | Swisscom (Sch | weiz) AG |                                   | Anschriften                              |
|              | Versand         |              |                        | Claro               |                             |                          |                                       | Schweiz       |          |                                   | anzeigen/bearbeiten                      |
|              |                 |              |                        | Schweiz             |                             |                          | Empfänger:                            | Empfänger:    |          |                                   |                                          |
|              |                 |              |                        |                     |                             |                          |                                       |               |          |                                   |                                          |
|              | Versandkosten   |              | Versandbetrag:*        | 0,00 CHF            |                             |                          | Versanddatum:                         |               |          |                                   |                                          |
|              |                 |              |                        |                     |                             |                          |                                       |               |          |                                   |                                          |
|              |                 |              | Packzettel-ID:         |                     |                             |                          | ID des Lieferscheins:                 |               |          |                                   |                                          |
|              |                 |              | Datum des Packzettels: |                     |                             |                          | Zeilennr, des                         |               |          |                                   |                                          |
|              | versanddokum    | ente         |                        | L                   | ]                           |                          | Lieferscheins:                        | L             |          |                                   |                                          |
|              |                 |              |                        |                     |                             |                          | Datum des Lieferscheins:*             | 31. Dez. 202  | 2 📰      |                                   |                                          |

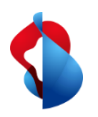

3.3a) Rechnung erstellen: Positionen bearbeiten

Servicebestellung

Limit-Bestellung

Wählen Sie die Positionen an.

| Positi       | Positionen 2 Positionen 1 Eine |     |              |         |               |                                     |                     |       |      |                         |               |                            |  |
|--------------|--------------------------------|-----|--------------|---------|---------------|-------------------------------------|---------------------|-------|------|-------------------------|---------------|----------------------------|--|
|              |                                | Nr. | Einschließen | Art     | Teilenr.      | Beschreibung                        | Teilenr. des Kunden | Menge | Unit | Preis pro Mengeneinheit | Zwischensumme |                            |  |
| •            | 1                              |     |              |         | Not Available | Das ist ein Test (bitte Genehmigen) |                     |       |      |                         |               | Hinzufügen/Aktualisieren 🔻 |  |
|              |                                | Nr. | Einschließen | Art     | Teilenr.      | Beschreibung                        | Teilenr. des Kunden | Menge | Unit | Preis pro Mengeneinheit | Zwischensumme |                            |  |
| $\checkmark$ |                                | 1   | ۲            | SERVICE | Service pt. 1 | Teil 1                              |                     | 1     | EA   | 1.000,00 CHF            | 1.000,00 CHF  |                            |  |

Klicken Sie auf **Positionsaktionen** > **Hinzufügen** > **Steuer**.

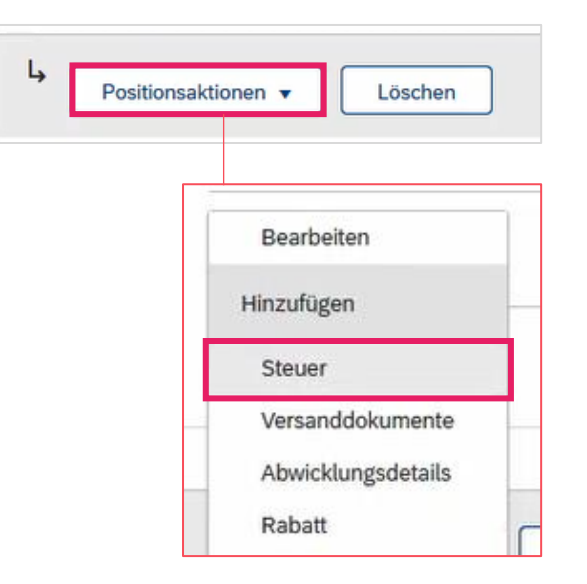

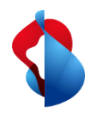

3.3a) Rechnung erstellen: Positionen bearbeiten

Limit-Bestellung

Wählen Sie unter dem Register **Kategorie** den **Steuersatz** aus. Falls noch keiner hinterlegt ist, können Sie diesen unter **Steuermenü konfigurieren** <u>(Anleitung)</u> einmalig eintragen. Soll keine Steuer verrechnet werden, konfigurieren Sie einen Steuersatz von 0% und wählen Sie unter Details der Befreiung "Steuerfrei" oder "Befreit" an.

| ▼ 2                        | Not Available               | Test_Servicerechnung_Zeile_ | 2                             |                                         |                     | Hinzu                              | fügen/Aktualisieren 🔻 |  |
|----------------------------|-----------------------------|-----------------------------|-------------------------------|-----------------------------------------|---------------------|------------------------------------|-----------------------|--|
| Nr. Einschließen Art       | Teilenr.                    | Beschreibung                | Teilenr. des Kunden           | Menge Unit Preis                        | s pro Mengeneinheit | Zwischensumme                      |                       |  |
| 1 SERVICE                  |                             | Service Teil 2              |                               | 1 EA                                    | 500,0000 CHF        | 500,0000 CHF                       |                       |  |
| Leistungszeitraum Service  | e-Startdatum:* 1. Nov. 2020 |                             | s                             | ervice-Enddatum:* 20. Nov. 2020         |                     |                                    |                       |  |
| Steuer                     | Kategorie:* Umsatzsteuer    | ~                           | Steuern                       | pflichtiger Betrag: 500,0000 CHF        |                     | ]                                  | Entfernen             |  |
|                            | Standort:                   |                             | 2,5% Umsatzsteuer / MwSt 2.5% | des Steuersatzes:                       |                     | ]                                  |                       |  |
| В                          | eschreibung:                |                             | 3,3% Umsatzsteuer / MwSt 3.3% | Satz (%): 7.7                           |                     | ]                                  |                       |  |
|                            | System:                     | ~                           | 7,7% Umsatzsteuer / MwSt 7.7% | Steuerbetrag: 38,5000 CHF               |                     |                                    |                       |  |
|                            |                             |                             | Standard-Steuerauswahl        | ails der Befreiung: 🛛 (kein Wert) 🗸     | Details der B       | Befreiung: (kein Wert) 🗸           |                       |  |
| Absch                      | Datum der                   |                             | Verkaufssteuer                | Lieferdatum:* 19. Nov. 2020             | Lief                | ferdatum: * (kein Wert)            |                       |  |
| Geset                      | tzesreferenz:               |                             | Umsatzsteuer                  | Dreieckstransaktion                     |                     | Dreieckstrar Steuerfrei<br>Befreit |                       |  |
|                            |                             |                             | GST                           |                                         |                     | Dener                              |                       |  |
|                            |                             |                             | HST                           |                                         |                     |                                    |                       |  |
| Wichtiger Hinweis:         |                             |                             | PST                           | St                                      | euerfrei: Sie       | sind steuerpflic                   | htig, jedoch ist die  |  |
| Bei Erfassung der Beträge  | und MwSt. müss              | en                          | QST                           | St                                      | euer für dies       | se Rechnung aus                    | sgenommen             |  |
| die Dezimalstellen ie nach | Browser mit . (P            | unkt)                       | Verbrauchssteuer              | Befreit: Sie sind nicht steuerpflichtig |                     |                                    |                       |  |
| oder (Komma) getreppt v    | verden                      |                             | Quellensteuer                 | Die Beschreibung bei Mehrwertsteuerbef  |                     |                                    |                       |  |
| ouer, (Komma) gettemmt v   |                             |                             | Andere Steuern                | m                                       | uss zwingen         | ıd ausgefüllt we                   | rden.                 |  |
|                            |                             |                             | Steuermenü konfigurieren      |                                         |                     |                                    |                       |  |

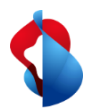

3.3b) Rechnung erstellen: Positionen bearbeiten

Bei Materialbestellungen, **wählen Sie die zu verrechnenden Positionen und Steuerkategorie an**. Bei Teillieferungen: Wählen Sie den Hebel "Einschliessen" ab, um nur die betroffenen Positionen zu verrechnen Klicken Sie anschliessend auf **In eingeschlossene Position aufnehmen** und auf **weiter.** 

|                                   | Steu                              | ierkategorie: 7,7% Umsatz                                                               | steuer V                                                                  | Versanddokumente    | Abwicklungsdetails  | Rabatt                                                                                                    |                                          | In eingesch             | lossene Positionen aufneh |
|-----------------------------------|-----------------------------------|-----------------------------------------------------------------------------------------|---------------------------------------------------------------------------|---------------------|---------------------|----------------------------------------------------------------------------------------------------|------------------------------------------|-------------------------|---------------------------|
| Nr.                               | . Einschliei                      | ßen Art                                                                                 | Teilenr.                                                                  | Beschreibung        | Teilenr. des Kunden | Menge                                                                                                    | Unit                                     | Preis pro Mengeneinheit | Zwischensumme             |
| 10                                | ٦                                 | MATERIAL                                                                                | e                                                                         | Test Item pos 1     |                     | 1                                                                                                    | PC (i)                                   | 500,00 CHF              | 500,00 CHF                |
| Preisfestse                       | etzungsdetails                    | Umwandlung der                                                                          | 1                                                                         | Mengeneinheit für P | reis: PC (i)        | Menge der<br>Mengeneinheit für Preis:<br>Beschreibung:                                                                                     | 1                                        |                         |                           |
|                                   |                                   | Mengeneinheit:                                                                          |                                                                           |                     |                     |                                                                                                    |                                          |                         |                           |
| Steuer                            |                                   | Kategorie:*                                                                             | 7,7% Umsatzsteuer                                                         | $\checkmark$        |                     | Steuerpflichtiger Betrag:                                                                                                    | 500,00 CHF                               |                         | Ent                       |
|                                   |                                   | Standort:                                                                               |                                                                           |                     |                     | Satz (%):                                                                                                    | 7.7                                      |                         |                           |
|                                   |                                   | Beschreibung:                                                                           |                                                                           |                     |                     | Steuerbetrag:                                                                                                    | 38.50 CHF                                |                         |                           |
|                                   |                                   | System:                                                                                 |                                                                           | ~                   |                     | Details der Befreiung:                                                                                                    | (kein Wert) 🗸                            |                         |                           |
|                                   |                                   |                                                                                         |                                                                           |                     |                     |                                                                                                    |                                          |                         |                           |
|                                   |                                   | Datum der<br>Abschlagszahlung:<br>Gesetzesreferenz:                                     |                                                                           |                     |                     | Lieferdatum:<br>Dreieckstra                                                                                                    | * 29. Okt. 2020                          |                         |                           |
|                                   |                                   |                                                                                         |                                                                           |                     |                     |                                                                                                    |                                          |                         |                           |
|                                   |                                   | Versendet von:                                                                          | Markus Test Supplier 3 - TES                                              |                     |                     | Lieferanschrift:                                                                                                    | Swisscom (Schweiz) AG                    |                         | Ansc                      |
| Versand                           |                                   | Versendet von:                                                                          | Markus_Test_Supplier_3 - TES<br>Bern<br>Schweiz                           |                     |                     | Lieferanschrift: 5<br>Empfänger:                                                                                                    | Swisscom (Schweiz) AG<br>Bern<br>Schweiz |                         | Anso<br>anzeigen/bear     |
| Versand                           |                                   | Versendet von:                                                                          | Markus_Test_Supplier_3 - TES<br>Bern<br>Schweiz                           |                     |                     | Lieferanschrift: 5<br>Empfänger:                                                                                                    | Swisscom (Schweiz) AG<br>Bern<br>Schweiz |                         | Ansc<br>anzeigen/bear     |
| Versand<br>Versandko              | osten                             | Versendet von:<br>Versandbetrag:                                                        | Markus_Test_Supplier_3 - TES<br>Bern<br>Schweiz<br>' 0,00 CHF             |                     |                     | Lieferanschrift: g<br>Empfänger:<br>Versanddatum:                                                                                          | Swisscom (Schweiz) AG<br>Bern<br>Schweiz |                         | Ansc<br>anzeigen/bear     |
| Versand<br>Versandko              | osten                             | Versendet von:<br>Versandbetrag:<br>Packzettel-ID:                                      | Markus_Test_Supplier_3 - TES<br>Bern<br>Schweiz<br>* 0,00 CHF             |                     |                     | Lieferanschrift: 4<br>Empfänger:<br>Versanddatum:<br>ID des Lieferscheins:                                                                 | swissom (Schweiz) AG<br>Bem<br>Schweiz   |                         | Ansc<br>anzeigen/bear     |
| Versand<br>Versandko<br>Versanddo | osten                             | Versendet von:<br>Versandbetrag:<br>Packzettel-ID:<br>Datum des Packzettels:            | Markus_Test_Supplier_3 - TES Bern Schweiz                                 |                     |                     | Lieferanschrift: 4<br>Empfänger:<br>Versanddatum:<br>ID des Lieferscheins:<br>Zeilennr. des                                                | swissom (Schweiz) AG<br>Ben<br>Schweiz   |                         | Ansc<br>anzeigen/bea      |
| Versandko<br>Versandko            | osten                             | Versendet von:<br>Versandbetrag:<br>Packzettel-ID:<br>Datum des Packzettels:            | Markus_Test_Supplier_3 - TES<br>Bern<br>Schweiz<br>* 0.00 CHF             |                     |                     | Lieferanschrift: 4<br>Empfänger:<br>Versanddatum:<br>ID des Lieferscheins:<br>Zeilennr. des<br>Lieferscheins:<br>Datum des Lieferscheins:* | Swissom (Schweiz) AG<br>Ben<br>Schweiz   |                         | Ans<br>anzeigen/bea       |
| Versand<br>Versandko<br>Versanddo | osten<br>okumente<br>. Einschlief | Versendet von:<br>Versandbetrag:<br>Packzettel-ID:<br>Datum des Packzettels:<br>3en Art | Markus_Test_Supplier_3 - TES<br>Bern<br>schweiz<br>* 0.00 CHF<br>0.00 CHF | Beschreibung        | Teilenr. des Kunden | Lieferanschrift §<br>Empfänger:<br>Versanddatum:<br>ID des Lieferscheins:<br>Zeilennr, des<br>Lieferscheins:<br>Datum des Lieferscheins:*  | Swissom (Schweiz) AG<br>Ben<br>Schweiz   | Preis pro Mengeneinheit | Ansc<br>anzeigen/bear     |

Wichtiger Hinweis:

Die gelieferte Menge muss kontrolliert und gegebenenfalls angepasst werden, um spätere Abweichungen zu vermeiden.

Materialbestellung

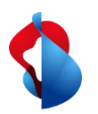

3.4) Rechnung erstellen: Rundungsdifferenz hinzufügen

Materialbestellung

Servicebestellung

Limit-Bestellung

Grundsätzlich sollten Rappen Beträge genau fakturiert und nicht gerundet werden. Wenn der Bruttobetrag auf Ariba nicht mit Ihrer PDF Rechnung übereinstimmt, müssen Sie eine Rundungsdifferenz hinzufügen.

Beachten Sie, dass die Rundungsdifferenz im Rechnungskopf und nicht auf Positionsebene eingetragen werden müssen!

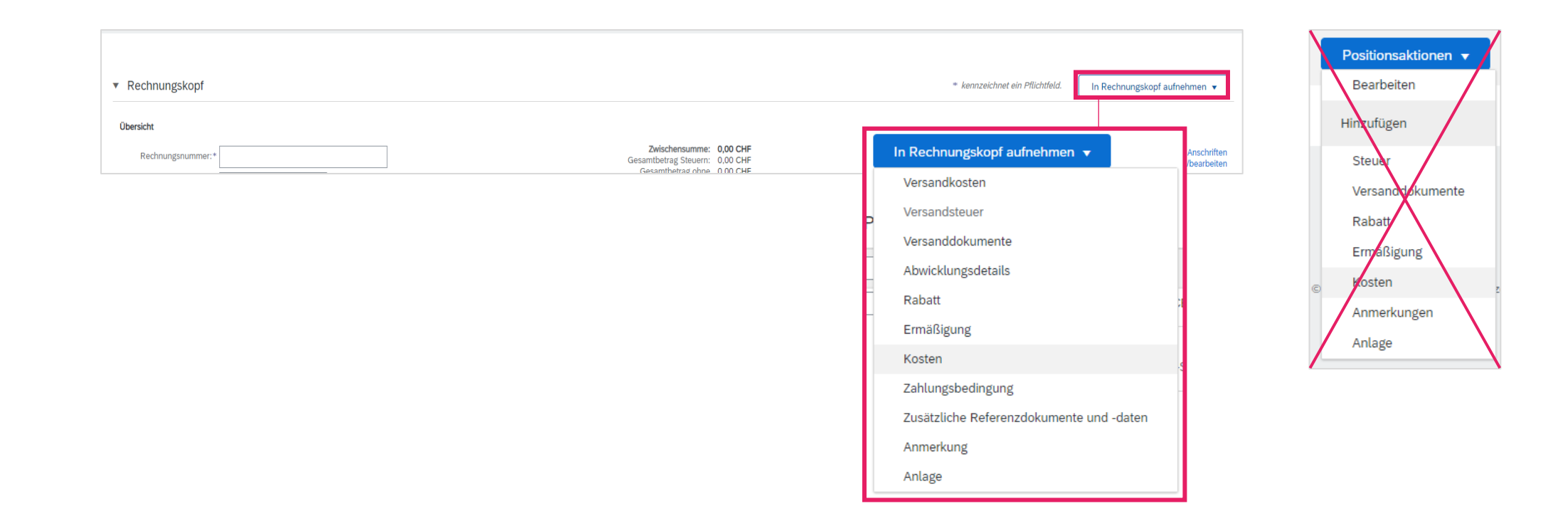

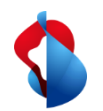

3.4) Rechnung erstellen: Rundungsdifferenz hinzufügen

Servicebestellung

Limit-Bestellung

#### **POSITIVE RUNDUNG**

Klicken Sie auf In Rechnungskopf aufnehmen > Kosten

Wählen Sie den Servicecode "**Rundungsdifferenz**" und die Kosten "**Betrag**" aus. **Tragen Sie den Betrag ein.** 

| Versandkosten                            |  |
|------------------------------------------|--|
| Versandsteuer                            |  |
| Versanddokumente                         |  |
| Abwicklungsdetails                       |  |
| Rabatt                                   |  |
| Ermäßigung                               |  |
| Kosten                                   |  |
| Zahlungsbedingung                        |  |
| Zusätzliche Referenzdokumente und -daten |  |
| Anmerkung                                |  |
| Anlage                                   |  |

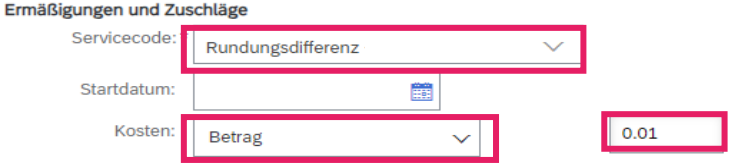

#### **NEGATIVE RUNDUNG**

Klicken Sie auf In Rechnungskopf aufnehmen > Ermässigung

Wählen Sie den Servicecode "**Rundungsdifferenz**" und die Kosten "**Betrag**" aus. **Tragen Sie den Betrag ohne** 

Vorzeichen ein.

|    | Versandkosten                                                                                  |
|----|------------------------------------------------------------------------------------------------|
| Р  | Versandsteuer                                                                                  |
| а. | Versanddokumente                                                                               |
|    | Abwicklungsdetails                                                                             |
|    | Rabatt                                                                                         |
| Г  | Ermäßigung                                                                                     |
|    |                                                                                                |
|    | Kosten                                                                                         |
|    | Kosten<br>Zahlungsbedingung                                                                    |
| ľ  | Kosten<br>Zahlungsbedingung<br>Zusätzliche Referenzdokumente und -daten                        |
| ľ  | Kosten<br>Zahlungsbedingung<br>Zusätzliche Referenzdokumente und -daten<br>Anmerkung           |
| ľ  | Kosten<br>Zahlungsbedingung<br>Zusätzliche Referenzdokumente und -daten<br>Anmerkung<br>Anlage |

In Rechnungskopf aufnehmen 👻

#### Ermäßigungen und Zuschläge Servicecode: Rundungsdifferenz

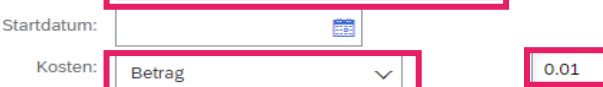

21

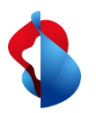

3.5) Rechnung erstellen: Rechnung einreichen

Klicken Sie zum Schluss auf Weiter.

Prüfen Sie die Übersicht mit dem totalen Betrag und klicken Sie auf **Einreichen**. Sie können darauf den Status einsehen (siehe folgende Seiten.)

| Aktualisieren Speichern Verlassen                                                                                                    | Weiter                                                                                                    |                                                                                                    |
|----------------------------------------------------------------------------------------------------|----------------------------------------------------------------------------------------------------|----------------------------------------------------------------------------------------------------|
| Rechnung erstellen                                                                                                    |                                                                                                    | Zurück Speichern Einreichen Verlassen                                                                                                    |
| Bestätigen Sie dieses Dokument und reichen Sie es ein. Es wird entsprech<br>Wenn Sie möchten, dass Ariba Ihre Dokumente langfristig aufbewahrt, kör<br>Standardrechnung                         | nend dem Ursprungs- und Zielland der Rechnung elektror<br>nnen Sie einen Archivierungsservice abonnieren. Beachte                                 | isch unterzeichnet. Das Ursprungsland des Dokuments ist Schweiz. Das Zielland des Dokuments ist Schweiz.<br>1 Sie, dass Sie auch alte Rechnungen archivieren können, wenn Sie den Archivierungsservice abonnieren. |
| Rechnungsnummer: 555444<br>Rechnungsdatum: Donnerstag, 19. Nov.<br>Ursprünglicher Bestellauftrag: 4501362581<br><b>LEISTUNGSZEITRAUM</b><br>Startdatum: 1. Nov. 2020<br>Enddatum: 30. Nov. 2020 | 2020, 15:47 Uhr GMT+01:00                                                                                                    | Zwischensumme:1.500,0000 CHFSteuern insgesamt:115,5000 CHFGesamtbetrag ohne Steuern:1.500,0000 CHFFälliger Betrag:1.615,5000 CHF                                                                                   |
| ZAHLUNGSEMPFÄNGER:                                                                                                    | RECHNUNGSANSCHRIFT:                                                                                                    | LIEFERANT:                                                                                                    |
| Markus Test Supplier 7 - TEST<br>Postanschrift:<br>Swisscom AG<br>3050 Bern<br>Schweiz<br>Zahlungsempfänger-ID: 0080170400:0080170400                                                           | Swisscom (Schweiz) AG<br>Postanschrift (Par défaut):<br>Invoice Center<br>Postfach 401<br>8901 Urdorf<br>ZH<br>Schweiz<br>Adressen-ID: BILLTO5000 | Markus Test Supplier 7 - TEST<br>Postanschrift:<br>road<br>12345 town<br>Schweiz                                                                                                    |

Materialbestellung Servicebestellung

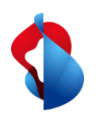

### **Rechnungsstellung auf SAP Ariba** 4.1) Rechnungsstatus einsehen

Materialbestellung

Servicebestellung

Limit-Bestellung

Den Status Ihrer Rechnung können Sie unter **Workbench** > **Rechnungen** > **Rechnungsstatus** einsehen. Auf der folgenden Seite finden Sie eine Auflistung.

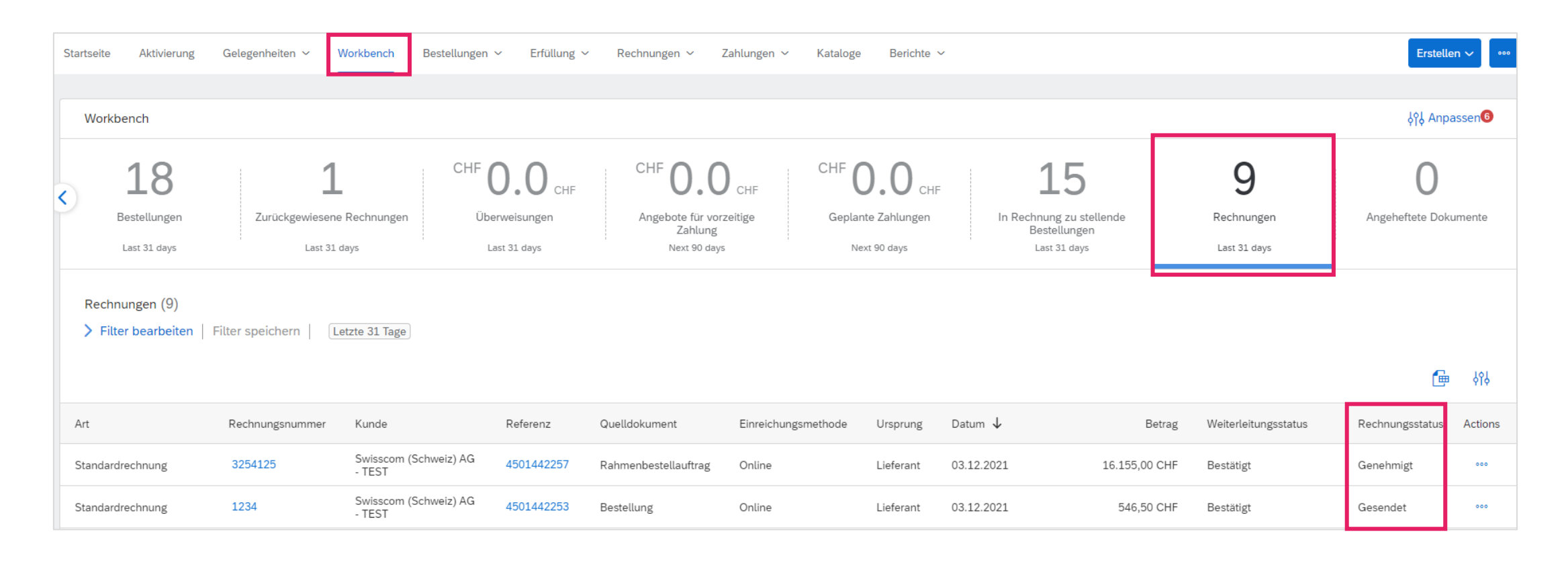

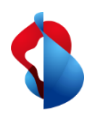

### **Rechnungsstellung auf SAP Ariba** 4.1) Rechnungsstatus einsehen

**Limit-Bestellung** 

Hier finden Sie eine Auflistung:

**Zurückgewiesen:** Die Rechnung wurde von Swisscom zurückgewiesen und erfordert eine neue Einreichung (siehe S. 25) **Gesendet:** Die Rechnung wurde erfolgreich an Swisscom übermittelt

Genehmigung ausstehend: Die Rechnung muss vom Anforderer von Swisscom geprüft und genehmigt werden.

**Genehmigt:** Die Rechnung wurde vom Anforderer von Swisscom genehmigt und wird bezahlt.

**Bezahlt:** Die Rechnung wurde bezahlt.

**Fehlgeschlagen:** Die Rechnung konnte nicht übermittelt werden. Die Rechnung muss neu eingereicht werden. **Storniert:** Die Rechnung wurde storniert.

Ablehnungsgründe sind auf der folgenden Seite ersichtlich.

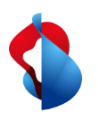

4.2) Rechnungsstatus: Zurückgewiesene Rechnungen

Servicebestellung

**Limit-Bestellung** 

Bei zurückgewiesenen Rechnungen, öffnen Sie die Rechnung um den Grund einzusehen.

| Standardrechnung                                                              | RE111113                  | Swisscom (Schweiz) AG<br>- TEST                               | Rechnung<br>ohne Online<br>Bestellauftrag                       | Lieferant                               | 19.04.2021                     | 10,75 CHF              | Bestätigt | Zurückgewiesen |
|-------------------------------------------------------------------------------|---------------------------|---------------------------------------------------------------|-----------------------------------------------------------------|-----------------------------------------|--------------------------------|------------------------|-----------|----------------|
| Rechnung: RE111113                                                            |                           |                                                               |                                                                 |                                         |                                | Fertig                 |           |                |
| Bearbeiten Rechnungskorrektur                                                 | auf Positionsebene erste  | Illen Diese Rechnung kopieren Drucken PDF                     | herunterladen 👻 cXML-Export                                     |                                         |                                |                        |           |                |
| Details Geplante Zahlungen                                                    | Historie                  |                                                               |                                                                 |                                         |                                |                        |           |                |
| Zurückgewiesene Rechnung:<br>Gründe:<br>AutoRejection: Émetteur de la dema    | ande non valide           |                                                               |                                                                 |                                         |                                |                        |           |                |
| Header Level Exceptions: Ungültige valide.<br>Bearbeiten und erneut einreiche | er Anforderer The email a | ddress (Sold To) pascale.hernandezgonzalez@swisscom.com on th | : invoice is invalid. Émetteur de la demande non valide L'adres | se e-mail (Client) pascale.hernandezgon | zalez@swisscom.com figurant su | r la facture n'est pas |           |                |

#### Häufigste Gründe für Zurückweisungen:

- Rundungsdifferenzen wurden in der Position statt im Rechnungskopf aufgeführt
- Falsche Mehrwertsteuerbeträge

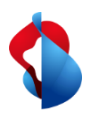

4.2) Rechnungsstatus: Zurückgewiesene Rechnungen

Limit-Bestellung

Um zurückgewiesene Rechnungen neu einzureichen, klicken Sie auf **Diese Rechnung kopieren,** insofern der Status der Bestellung nicht veraltet ist. In diesem Fall muss die Rechnung neu gestellt werden auf die korrekte Version der Bestellung. Korrigieren Sie die betreffenden Informationen und senden Sie die Rechnung erneut ein.

# Achtung: Klicken Sie NICHT auf "Rechnungskorrektur in Positionsebene erstellen", dadurch werden Gutschriften ausgelöst.

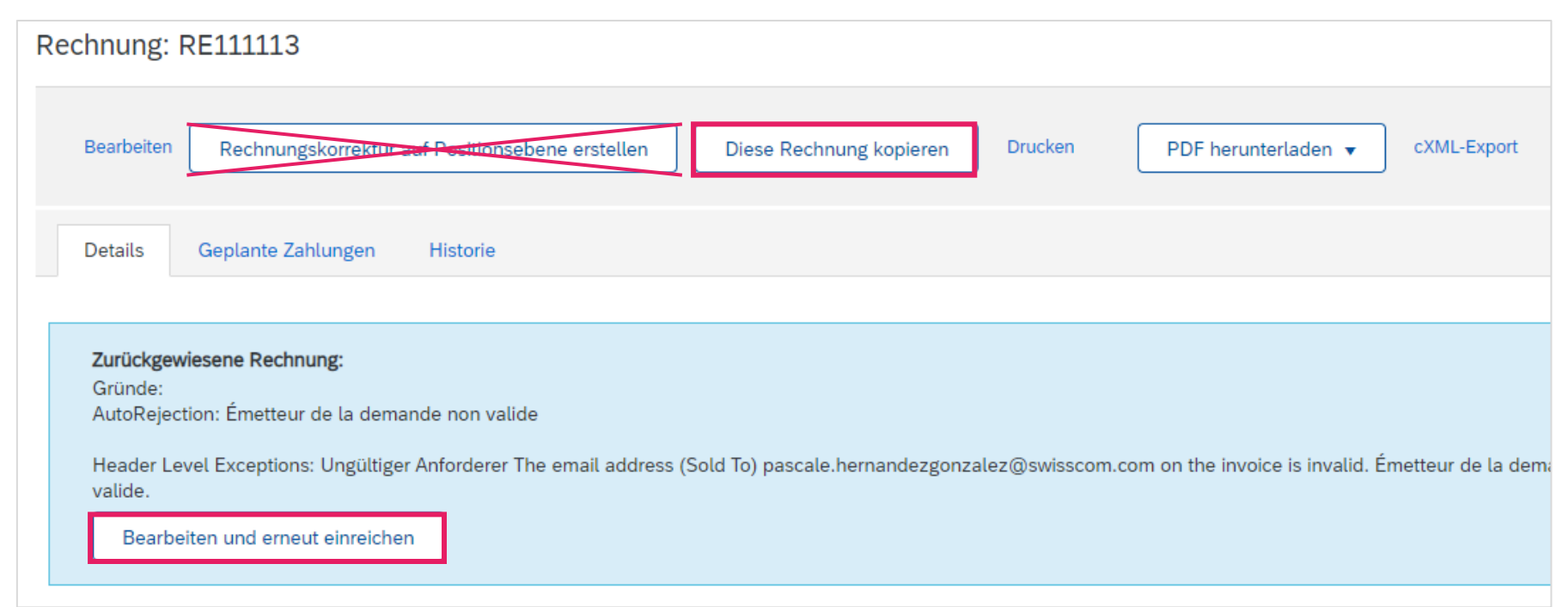

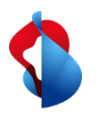

5) Rechnungskorrekturen und Gutschriften

Rechnungskorrekturen oder Gutschriften sind nur für auf Ariba **verbuchte und freigegebene Rechnungen von Materialbestellungen** möglich. Erstellen Sie keine Teilgutschriften: Erstellen Sie eine Gutschrift über die gesamte Rechnung und reichen Sie eine neue Rechnung mit dem korrekten Betrag ein.

Option 1: Öffnen Sie die Bestellung und klicken Sie auf Rechnung erstellen > Rechnungskorrektur auf Positionsebene

| Bestellauftrag: 4 | 501443210                     |                                                        |                                       |          |   | Fertig |
|-------------------|-------------------------------|--------------------------------------------------------|---------------------------------------|----------|---|--------|
| Bestellungsbestät | igung erstellen 🔻             | Rechnung erstellen V                                   | 2                                     | <u>↓</u> | ē | 000    |
| Bestelldetails    | Bestellhistorie               | Rechnungskorrektur auf Positionsebene                  |                                       |          |   |        |
| ٠                 | Von:<br>Swisscom (Schweiz) AG | An:<br>Markus_Test_Supplier_2-TEST-<br>Industriestr. 9 | Bestellauftrag<br>(Neu)<br>4501443210 |          |   |        |

Option 2: Öffnen Sie die Rechnung und klicken Sie auf Rechnungskorrektur auf Positionsebene

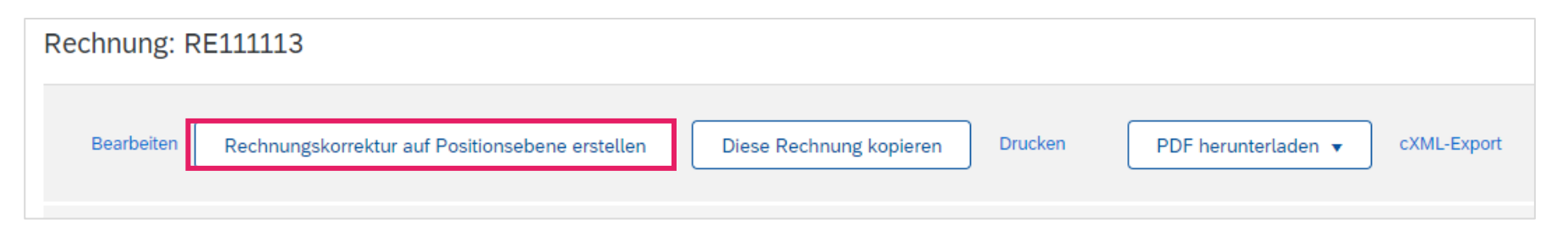

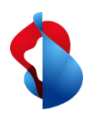

5) Rechnungskorrekturen und Gutschriften

Geben Sie die Rechnungskorrektur-Nr., das Datum und den Grund für die Rechnungskorrektur an.

| Übersicht |                             |              |  |   |
|-----------|-----------------------------|--------------|--|---|
| Rechnungs | korrektur-Nr.:*             |              |  | 7 |
| Rechnu    | Datum der*<br>ngskorrektur: | 3. Dez. 2021 |  |   |
|           |                             |              |  |   |

Rechnungskorrektur:

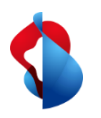

5) Rechnungskorrekturen und Gutschriften

Unter den Positionen wird der volle Betrag automatisch gutgeschrieben.

| Posit | Positionen |              |               |                 |                   |                     |                |              |                         |               |  |
|-------|------------|--------------|---------------|-----------------|-------------------|---------------------|----------------|--------------|-------------------------|---------------|--|
|       | Nr.        | Einschließen | Art           | Teilenr.        | Beschreibung      | Teilenr. des Kunden | Menge          | Unit         | Preis pro Mengeneinheit | Zwischensumme |  |
|       | 1          | ٢            | MATERIAL      | Nicht verfügbar | Abweichende Menge |                     | -109           | EA (i)       | 10,00 CHF               | -1.090,00 CHF |  |
|       | Steuer     |              | Kategorie:*   | Umsatzsteuer    | $\sim$            | Steuerpflichti      | ger Betrag: -1 | .090,00 CHF  |                         | Entfernen     |  |
|       |            |              | Standort:     |                 |                   |                     | Satz (%): 7,   | 7            |                         |               |  |
|       |            |              | Beschreibung: | MwSt 7.7%       |                   | Ste                 | euerbetrag: -8 | 3,93 CHF     |                         |               |  |
|       |            |              | System:       |                 |                   | Details der         | Befreiung: (k  | tein Wert) 🤝 |                         |               |  |
|       |            |              | L             |                 |                   |                     |                |              |                         |               |  |

Klicken Sie auf weiter und reichen Sie die Rechnungskorrektur ein.

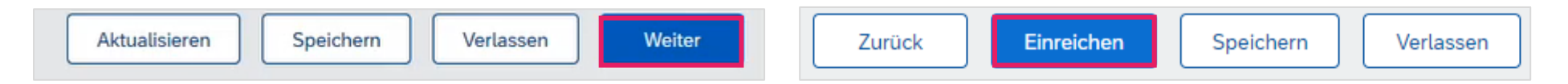

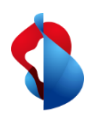

5) Rechnungskorrekturen und Gutschriften

Rechnungskorrekturen/Gutschriften für Servicebestellungen müssen bei <u>invoice.pdf@swisscom.com</u> elektronisch verschickt werden.

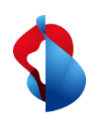

# **Rechnungsstellung auf SAP Ariba** Support

Sollten Fragen oder Unklarheiten auftauchen, bietet der SAP **Ariba Support** diverse Möglichkeiten zur Hilfe an, bspw. über die häufig gestellten Fragen oder über diverse Anleitungen. Dort finden Sie auch Kontaktmöglichkeiten für technische Probleme.

Auf unserem <u>FAQ für Ariba Lieferanten</u> finden Sie häufig gestellte Fragen zum Thema SAP Ariba und der Bestellabwicklung mit Swisscom.

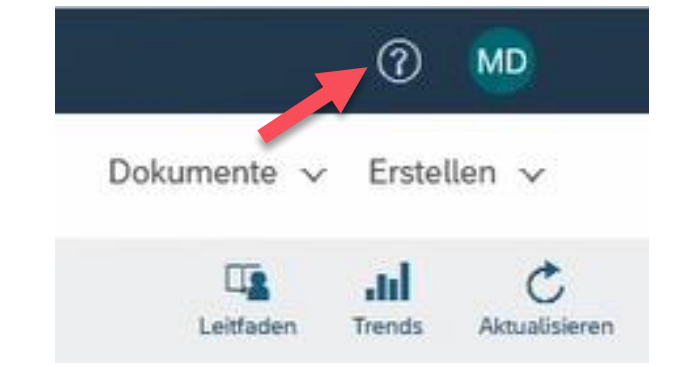

Sollten Sie weitere Anliegen haben, die nicht über den Ariba Support oder Self Service geklärt wurden, helfen wir Ihnen gerne unter <u>Swisscom.Kaufhaus@swisscom.com</u> weiter.